## **XPolls**

## Adding a Poll

To add a new poll to you HUB, all you have to do is...

- 1. Log on to the *Joomla!* administrator interface (https://yourhub.org/administrator)
- 2. Navigate to "Components -> XPolls" on the main menu bar
- 3. Click the "New" button in the top right corner of your screen to add a new poll

4. Fill in the details of your poll in the fields provided

5. Select "Save"

**Note:** Users can only vote on the most recent open poll, but they can view results for all of the published polls.